User's Manual for new software downloading for Strong SRT6125, SRT6155, SRT6355.

- 1. Update of the boot loader.
  - In order to prevent damages of the communication port please disconnect your receiver from main socket before doing any connections
  - Connect your receiver to TV set
  - Connect serial port of PC (COM1 or COM2) and RS-232 port of the receiver by cross cable (Null-model)
  - Switch ON your TV set

Press  $\checkmark$  (**Down**) button on front panel of the receiver and plug in a power cord to a wall outlet 220V.

On TV set loader screen "Software Update Through BOX/UART" will appears.

## Run SerialTrans36.exe

| <b>5518 Box Imag</b> | ge Uploader/Downl 🔳 🗖 🗙 |
|----------------------|-------------------------|
| Upload<br>PC to ba   | Download                |
| Click Button         |                         |

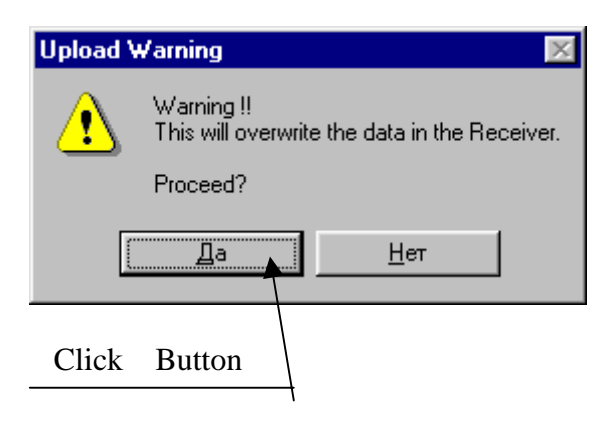

Choose the file with boot loader.

| Please Selec        | t A Filename      |   |       |     | ? ×    |
|---------------------|-------------------|---|-------|-----|--------|
| Папка: 🔁            | Boot_update       | 1 | - 🖻 💈 | 2 📩 |        |
| iminildr4p6α        | o3.urt            |   |       |     |        |
| Muc toños:          | r                 |   |       | _   |        |
| <u>и</u> мя фаила:  | 1                 |   |       |     | ткрыть |
| <u>Т</u> ип файлов: | URT Files (*.urt) |   |       | -   | Отмена |

Now everything is ready for update the boot. Click on "Transfer" button.

| Sending status          | ×         |
|-------------------------|-----------|
| Press Transfer to start | uploading |
| Transfer                | Cancel    |

You will see progress on PC and TV set.

| Sending Status - Packets lost: | 0 🛛 🗙  |
|--------------------------------|--------|
| Uploading progres              | :8     |
| Status: Sending URT file       |        |
| Transfer                       | Cancel |

Once data transferred the next message on PC screen will appears. Now receiver software will fuse data into memory and verify them.

| Status 🔀                                                            |
|---------------------------------------------------------------------|
| Transfer Complete - Do not switch off box until 'BOOT' is displayed |
| <u> </u>                                                            |

Press OK.

Do not disconnect receiver from the power. Wait until receiver reboots and start again with "Software Update Through BOX/UART" screen. Now you should update software.

- 2. Update of the main software.
  - In order to prevent damages of the communication port please disconnect your receiver from main socket before doing any connections
  - Connect your receiver to TV set
  - Connect serial port of PC (COM1 or COM2) and RS-232 port of the receiver by cross cable (Null-model)
  - Switch ON your TV set

Press  $\checkmark$  (**Down**) button on front panel of the receiver and plug in a power cord to a wall outlet 220V.

On TV set loader screen "Software Update Through BOX/UART" will appears.

Run SerialTrans36.exe (SerialTrans35.exe)

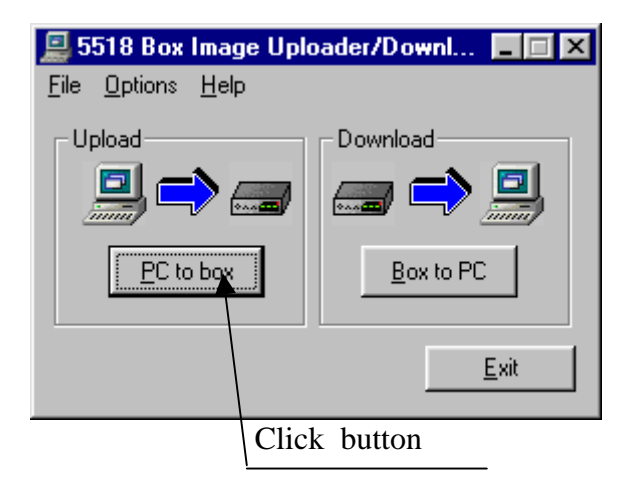

Select the DAT file with software update.

| Please Select       | t A Filename                        |     |   |         |            | ?      | ×    |
|---------------------|-------------------------------------|-----|---|---------|------------|--------|------|
| Папка: 🔁            | 6355_Software                       | •   | £ | <u></u> | <b>d</b>   |        | ]    |
| cescl0524           | 04.dat                              |     |   |         |            |        |      |
|                     |                                     |     |   |         |            |        |      |
|                     |                                     |     |   |         |            |        |      |
|                     |                                     |     |   |         |            |        |      |
|                     |                                     |     |   |         |            |        |      |
| <u>И</u> мя файла:  | cescl052404                         | _   | _ |         | <u>D</u> . | ткрыть |      |
| <u>Т</u> ип файлов: | Satellite Configuration Files (*.da | at) |   | •       | 0          | тмена  |      |
|                     |                                     |     |   |         |            |        | _/// |

In "Sending status" window mark all options in order to do full update. However in this case all installed channels will be removed. If you want to keep installed channels in the memory of receiver please remove marks from "Flash Database", "Satellite Database" and "Eeprom Database".

| Sending Status           | ×                                                                                                    |
|--------------------------|----------------------------------------------------------------------------------------------------|
| Send Options             |                                                                                                    |
| 🔽 <u>F</u> lash Database | ✓ Satellite Database                                                                                                    |
|                          | Resource                                                                                                    |
| 🔽 Eeprom Database        | Application Software                                                                                                    |
|                          |                                                                                                    |
|                          | ansfer and a state of the state of the state |

Press "Transfer" button.

You will see progress on PC and TV set.

| Sending Status - Pack | cets lost: 0  | × |
|-----------------------|---------------|---|
| Status: Sending F     | lash Database |   |
| Flash Data            |               |   |
| Satellite Data        |               |   |
| Resource              |               |   |
| Eeprom Data           |               |   |
| Application Software  |               |   |
|                       | Iransfer      |   |
|                       | Cancel        |   |

| ••••                 |                      |   |
|----------------------|----------------------|---|
| Sending Status - Pac | ckets lost: 0        | × |
|                      |                      |   |
|                      |                      |   |
| Status: Sending.     | Application Software |   |
|                      |                      |   |
| Flash Data           |                      |   |
|                      |                      |   |
| Satellite Data       |                      |   |
| Resource             |                      |   |
| Eastern Data         |                      |   |
| Eeprom Data          |                      |   |
| Application Software |                      |   |
|                      | Iransfer             |   |
|                      | Cancel               |   |
|                      |                      |   |

Once data transferred the next message on PC screen will appears. Now receiver software will fuse data into memory and verify them.

| Status 🔀                                                            |
|---------------------------------------------------------------------|
| Transfer Complete - Do not switch off box until 'BOOT' is displayed |
| [ОК                                                                 |

Press OK.

Do not disconnect receiver from the power. Wait until receiver reboots (this takes 1-2 min).

Software update is finished.